1. Log into Google sites: https://sites.google.com/a/rmit.edu.au

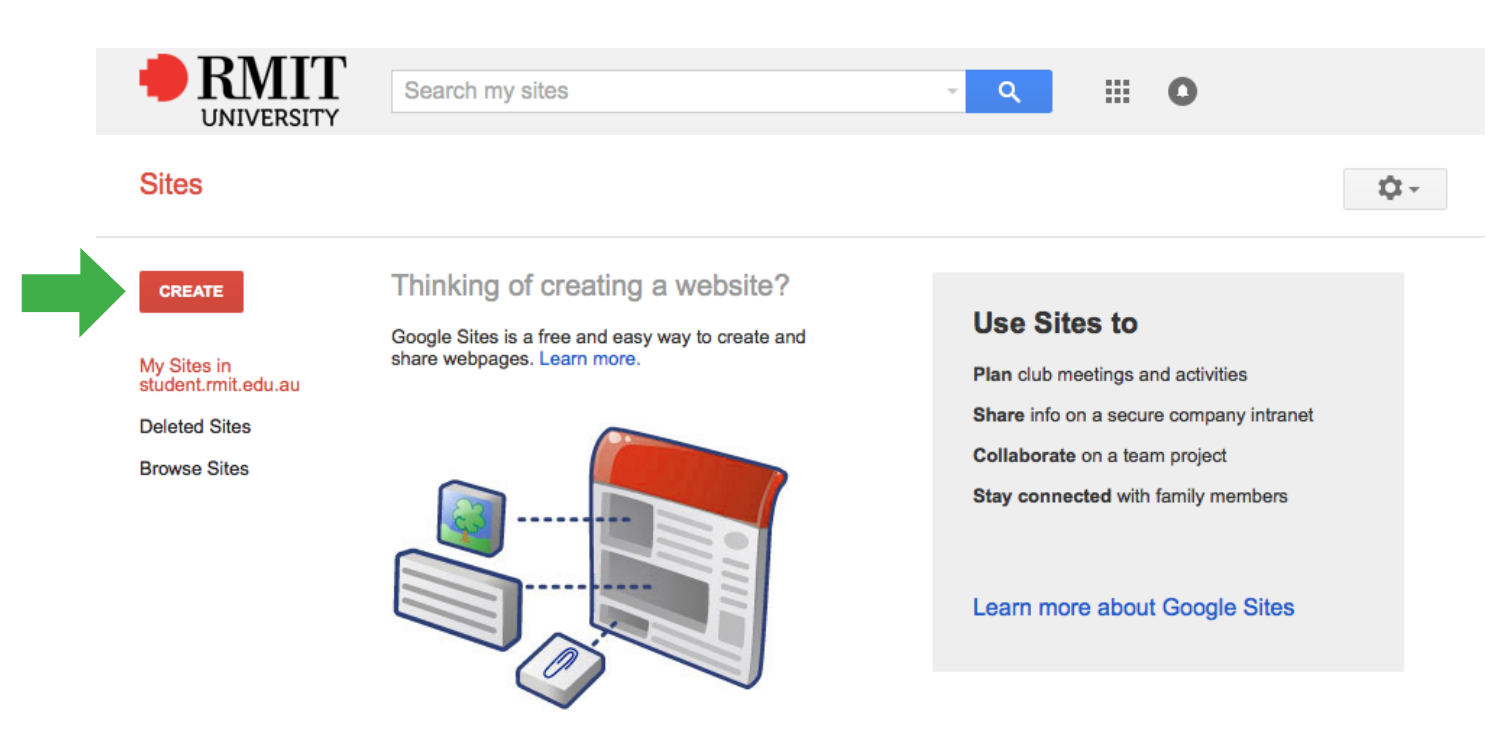

2. Select **CREATE** on left hand side.

3. Give your site a name then select "BROWSE THE GALLERY FOR MORE".

|                | Search my sites                                                                                                    |      |
|----------------|----------------------------------------------------------------------------------------------------|------|
| Sites          | CREATE Cancel                                                                                                    | \$ - |
|                | Select a template to use:<br>Browse the gallery for more Blank template Browse the gallery for more Browse the gallery for more Browse the galle |      |
| Name your site | Name your site:                                                                                                    |      |
|                | Site location - URLs can only use the following characters: -,A-Z,a-z,0-9 https://sites.google.com/a/student.rmit.edu.au/                                                                                                    |      |
|                | <ul> <li>Select a theme</li> <li>More options</li> </ul>                                                                                                    |      |

4. Find the **Global Citizenship Workbook** template in the list or do a search in the search panel.

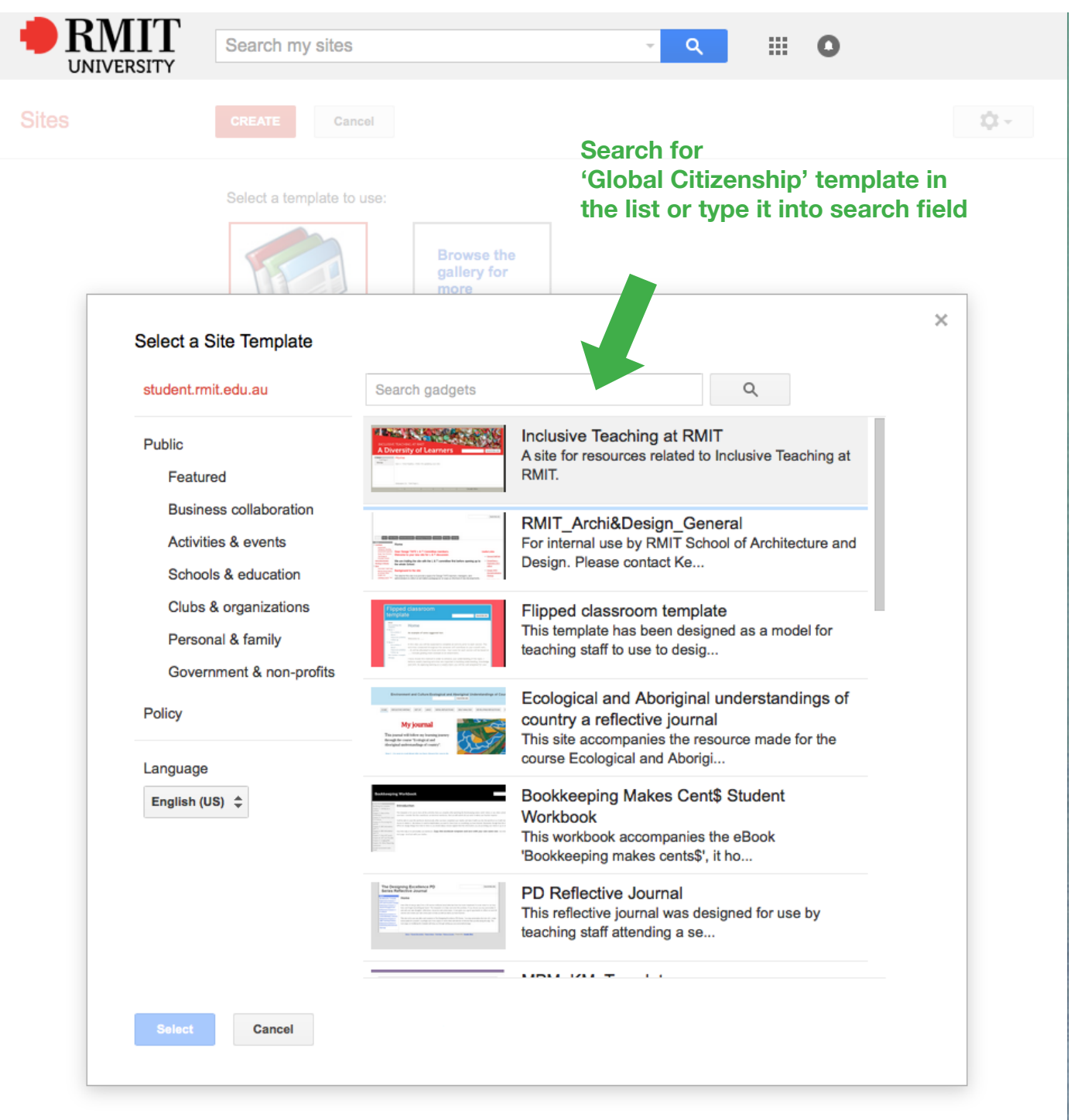

5. Once you find the correct template choose **SELECT**.

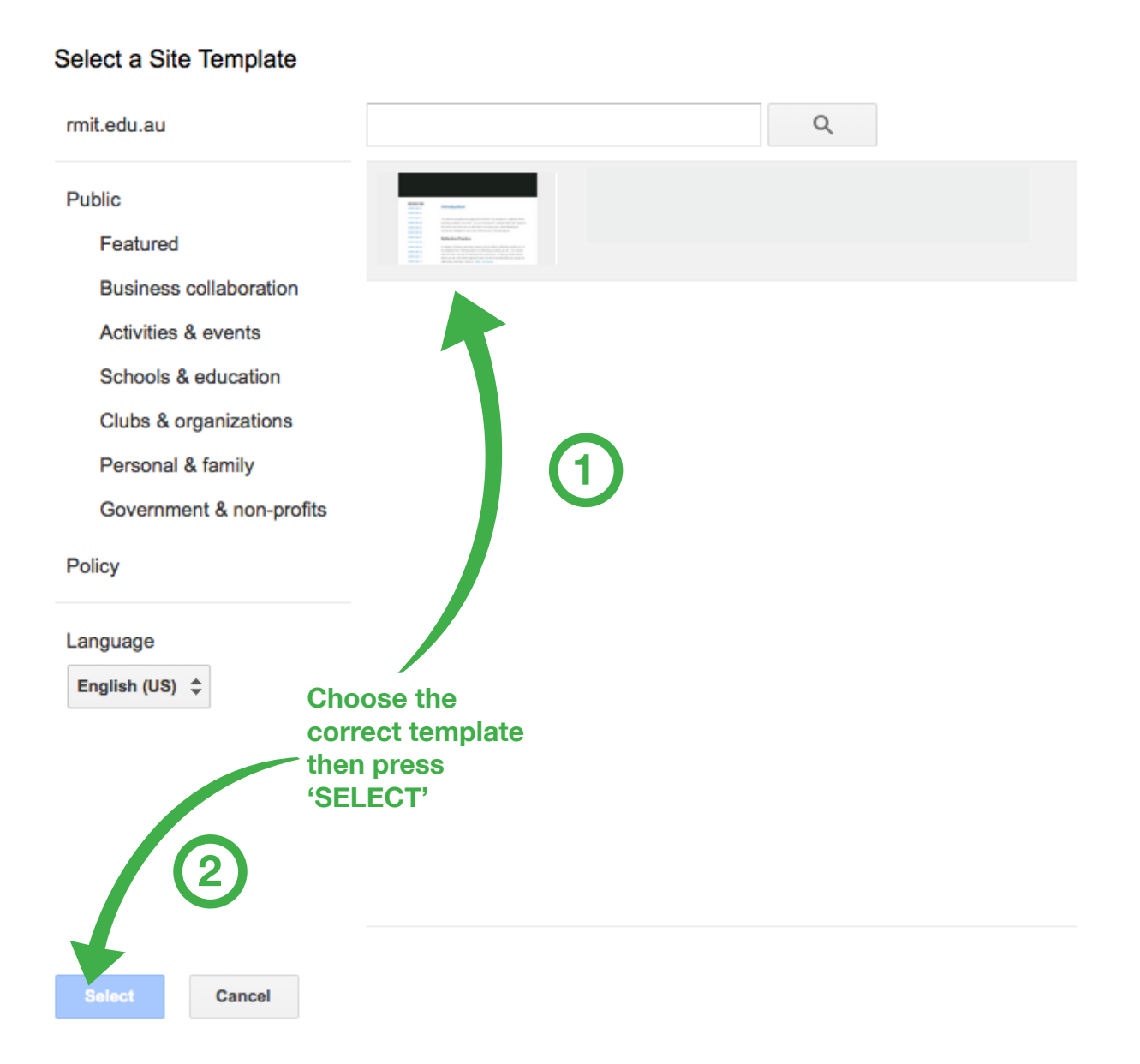

## $\times$

## 6. Press **SELECT** to confirm.

## Select a Site Template

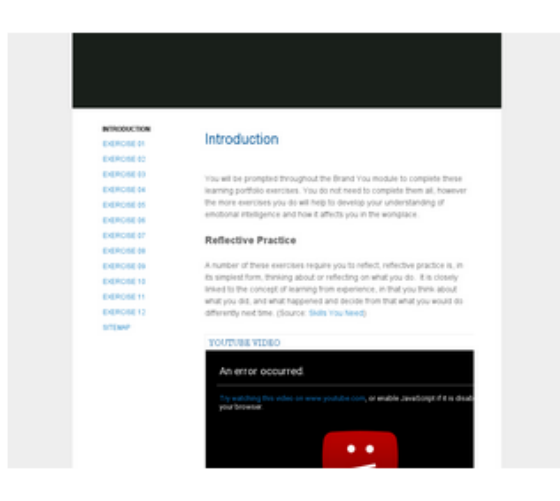

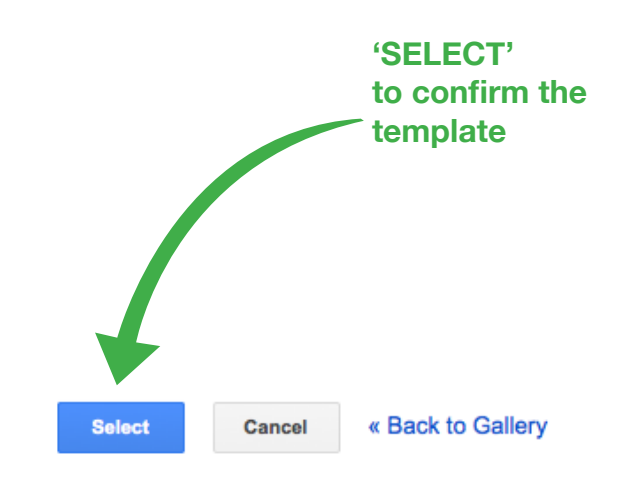

6. Press **CREATE** to use the template as your own site.

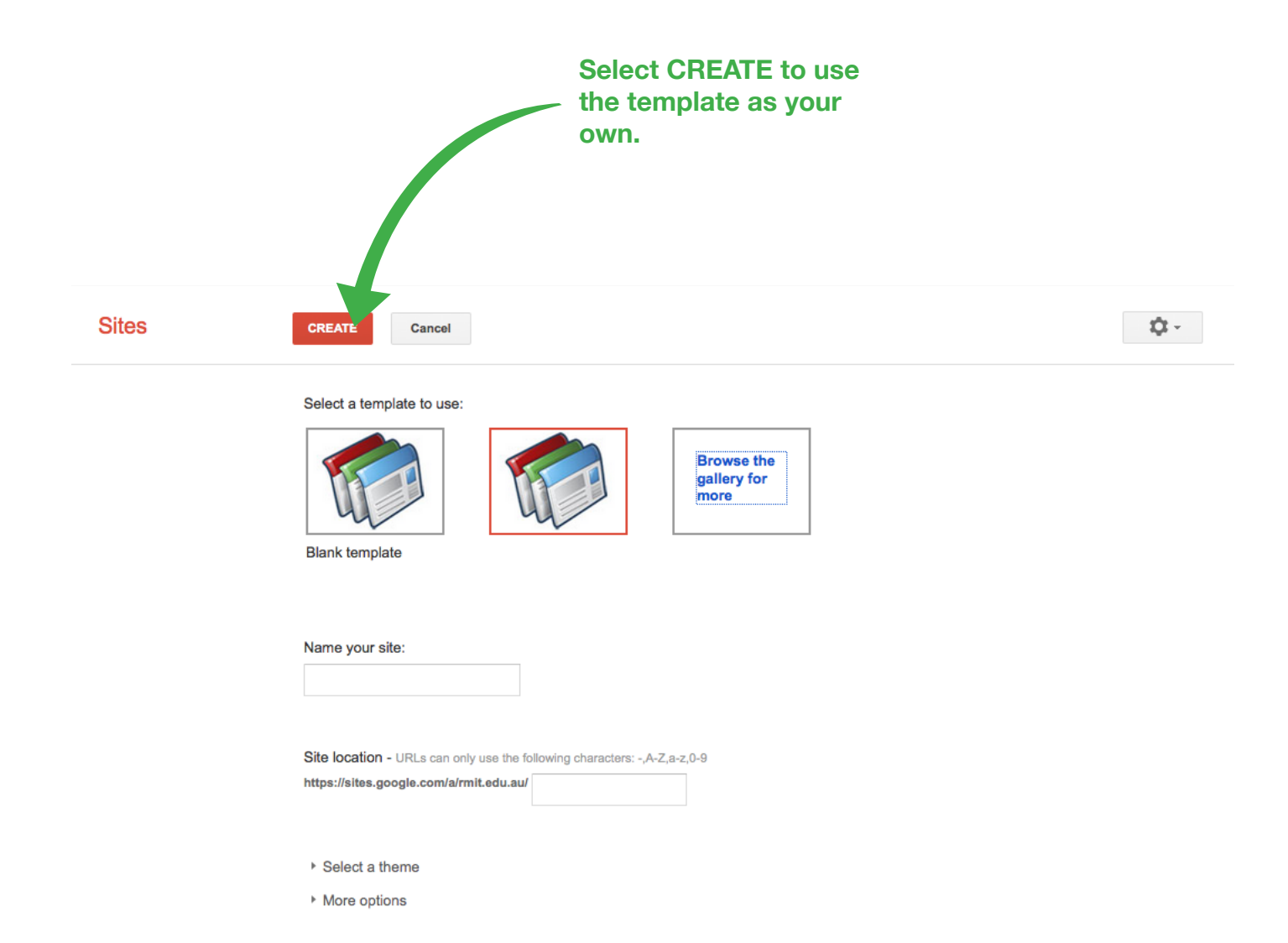